## Export and Import with Built-in WordPress Tool

**NOTE:** This method only exports the WordPress database options for you. It will not include your plugins or themes files.

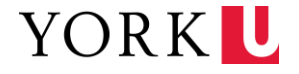

## **Export Site – Current WordPress site**

**Step 1.** Log into WordPress Backend of your current site

Step 2. Go to Tools > Export

**Step 3.** Choose what you want to export:

- All
- Posts
- Pages
- Media

**Step 4.** Click **Download Export File**. This will download a .xml file to your computer.

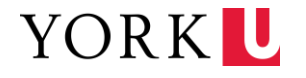

## **Export Site – Staging WordPress site**

**Step 1.** Log into WordPress Backend of your staging site.

Step 2. Go to Tools > Import

Step 3. Find the option called WordPress, click Run Importer under the option.

**Step 4.** Upload the .xml file you exported and import.

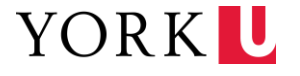